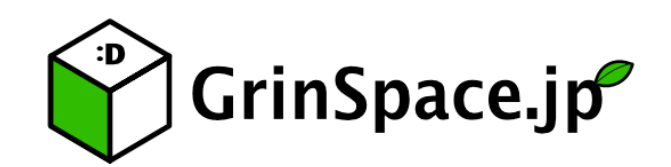

## プリンターの使い方 (Mac 版)

| 1. | プリンタードライバのダウンロード | - 3 | - |
|----|------------------|-----|---|
| 2. | プリンターの追加         | - 4 | - |

1. プリンタードライバを以下の URL からダウンロードしてきます。お使いの OS のバージョ ンにあったドライバをダウンロードしてください。

URL: https://www.fujixerox.co.jp/download/docucentre/5\_c2276/

ダウンロードするファイルは「Print Driver for Mac OS X」を選択してください。

| を録日 2015年10月23日<br>「ージョン 1.5<br>Please download this driver if your printer does not equip with PostScript <sup>®</sup> options. | int Driver fo | r Mac OS X                                                                                                    |  |  |  |
|----------------------------------------------------------------------------------------------------|---------------|----------------------------------------------------------------------------------------------------|--|--|--|
| <ul> <li>パージョン 1.5</li> <li>Please download this driver if your printer does not equip with PostScript* options.</li> </ul>      | 登録日           | 2015年10月23日                                                                                                    |  |  |  |
| Please download this driver if your printer does not equip with PostScript <sup>®</sup> options.                                 | ージョン 1.5      |                                                                                                    |  |  |  |
| This printer driver can be used in both English and Japanese OS environments.                                                    | 現要            | Please download this driver if your printer does not equip with PostScript <sup>®</sup> options.<br>This printer driver can be used in both English and Japanese OS environments. |  |  |  |

 ダウンロードした dmg ファイルをダブルクリックし、さらに、PKG ファイルをダブルクリ ックし、画面に従ってインストール行います。

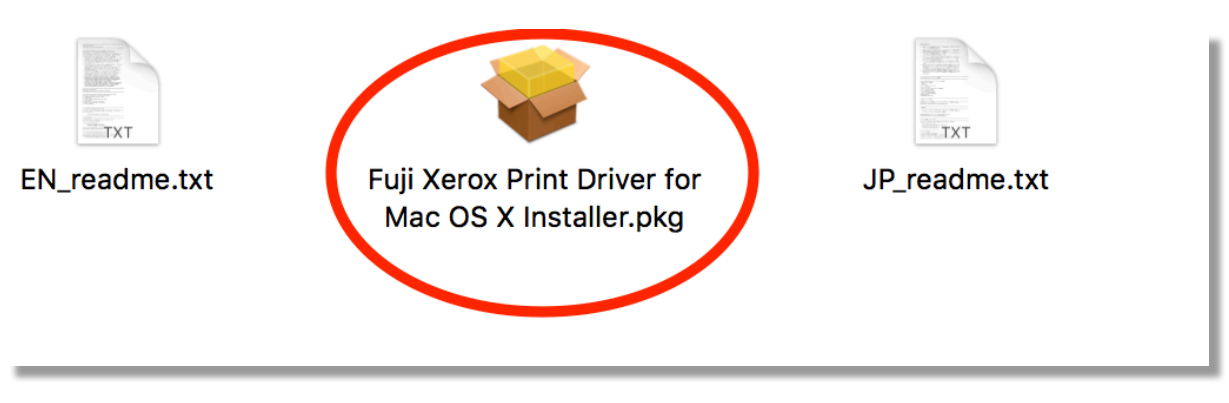

1. 「システム環境設定」から「プリンタとスキャナ」を選択します。

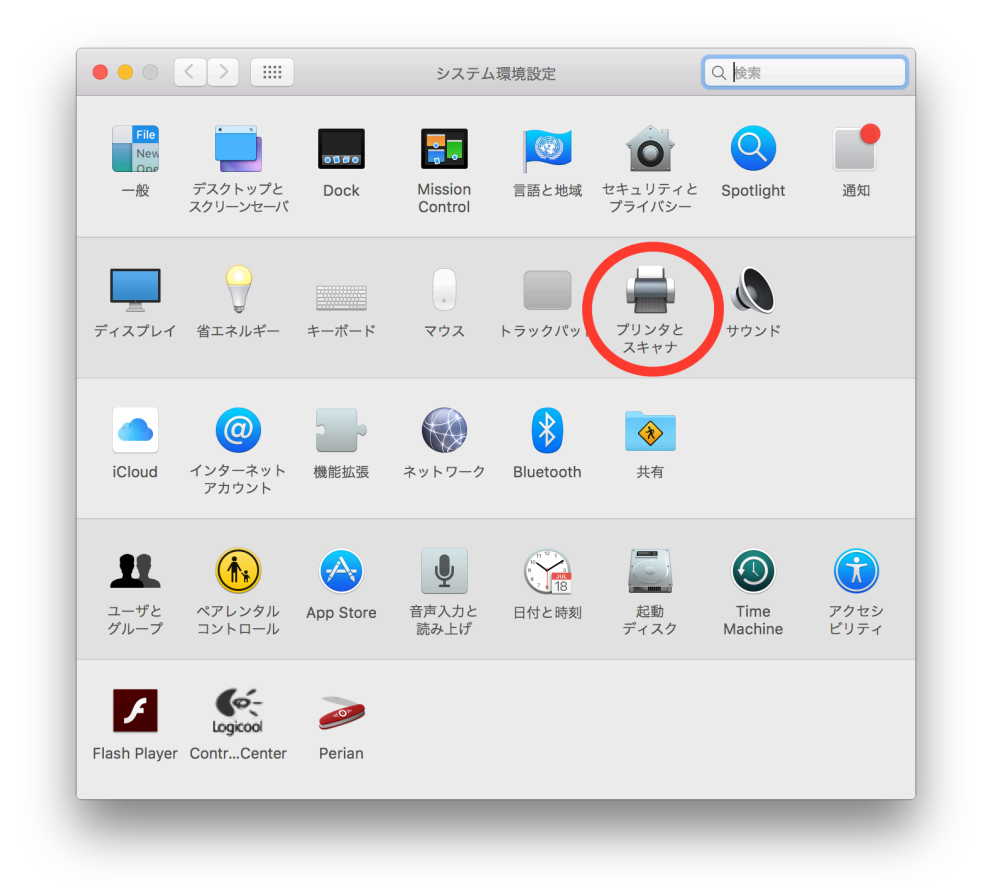

2. 以下のような画面が表示されますので、「IP」をクリックしてください。

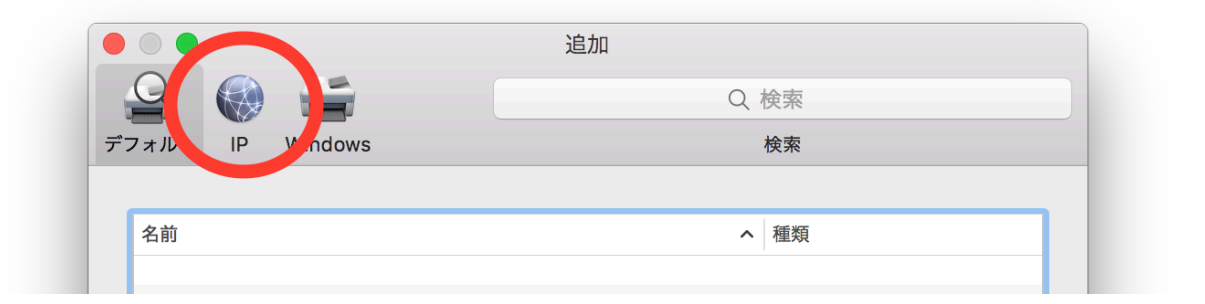

 以下の画面のように「アドレス」、「プロトコル」、「名前」、を設定してください。
 「ドライバ」は"ソフトウェアを選択"を選択後、一覧から「FX Print Driver for Mac OS X」を選択してください。

## 【ご注意!】

「FX DocuCenter-V C2276・・・」というドライバは選択しないようにしてください!選択してしまうと、印刷時に異常終了 (106-749) JCL コマンドエラーが発生し、印刷できませんので ご注意ください。

|              | 追加                                                                  |
|--------------|---------------------------------------------------------------------|
|              | Q. 検索                                                               |
| デフォルト IP     | Windows 検索                                                          |
|              |                                                                     |
| アドレス         | : 192.168.10.100                                                    |
|              | 完全で正しいホスト名およびアドレスです。                                                |
| プロトコル        | : LPD (Line Printer Daemon)                                         |
| キュー          |                                                                     |
|              | デフォルトキューの場合は、空のままにします。                                              |
|              |                                                                     |
|              |                                                                     |
| 名前:          | GrinSpaceのプリンター                                                     |
|              |                                                                     |
| 相示·          |                                                                     |
| 場所:          |                                                                     |
| 場所:<br>ドライバ: | 自動選択                                                                |
| 場所:<br>ドライバ: | 自動選択<br>✓ 一般的な PostScript プリンタ                                      |
| 場所:<br>ドライバ: | 自動選択<br>✓ 一般的な PostScript プリンタ<br>一般的な PCL プリンタ                     |
| 場所:<br>ドライバ: | 自動選択<br>✓ 一般的な PostScript プリンタ<br>一般的な PCL プリンタ<br>ソフトウェアを選択        |
| 場所:<br>ドライバ: | 自動選択<br>✓ 一般的な PostScript プリンタ<br>一般的な PCL プリンタ<br>ソフトウェアを選択<br>その他 |

| . p. | EX Euji Xerox D95 Kanji v3018 103 PS 12 |
|------|-----------------------------------------|
|      | FX Print Driver for Mac OS X v1.5       |
|      | HP DeskJet Series                       |
|      | HP LaserJet Series PCL 4/5              |

|                     |                                                        | 迫加                               |              |    |            |
|---------------------|--------------------------------------------------------|----------------------------------|--------------|----|------------|
| <b>♀</b> 🛞          | <b>_</b>                                               |                                  | Q            | 検索 |            |
| フォルト IP V           | Windows                                                |                                  |              | 検索 |            |
|                     |                                                        |                                  |              |    |            |
| アドレス:               | 192.168.10.100                                         |                                  |              |    |            |
|                     | 完全で正しいホスト名                                             | およびアドレスで                         | です。          |    |            |
| プロトコル:              | LPD (Line Printe                                       | er Daemon)                       |              |    | $\bigcirc$ |
| +:                  |                                                        |                                  |              |    |            |
|                     |                                                        |                                  |              |    |            |
|                     | デフォルトキューの場                                             | 合は、空のままに                         | こします。        |    |            |
|                     | デフォルトキューの場                                             | 合は、空のままは                         | こします。        |    |            |
|                     | デフォルトキューの場                                             | 合は、空のままに                         | こします。        |    |            |
| 名前:                 | デフォルトキューの場<br>GrinSpaceのプリン                            | 合は、空のままは<br>・ター                  | こします。        |    |            |
| 名前:                 | デフォルトキューの場<br>GrinSpaceのプリン                            | 合は、空のままは<br>・ター                  | こします。        |    |            |
| 名前:<br>場所:          | デフォルトキューの場<br>GrinSpaceのプリン                            | 合は、空のままに<br>ッター                  | こします。        |    |            |
| 名前:<br>場所:<br>ドライバ: | デフォルトキューの場<br>GrinSpaceのプリン<br>FX Print Driver fo      | 合は、空のままに<br>ッター<br>Ir Mac OS X v | こします。<br>1.5 |    |            |
| 名前:<br>場所:<br>ドライバ: | デフォルトキューの場<br>GrinSpaceのプリン<br> <br>FX Print Driver fo | y合は、空のままに<br>yター<br>r Mac OS X v | こします。        |    |            |
| 名前:<br>場所:<br>ドライバ: | デフォルトキューの場<br>GrinSpaceのプリン<br>FX Print Driver fo      | 合は、空のままに<br>ッター<br>r Mac OS X v  | こします。<br>1.5 |    | 追加         |
| 名前:<br>場所:<br>ドライバ: | デフォルトキューの場<br>GrinSpaceのプリン<br>FX Print Driver fo      | 合は、空のままに<br>ッター<br>r Mac OS X v  | こします。        |    | ○          |

5. 最初の追加画面へ戻ってきますので、プリンターが追加されていることをご確認くださ い。これで、プリンターの設定は終わりです。 プリンタ横のマニュアルに従って印刷し てください。

| es GrinSpaceのプリン                              | ター                                                                                                    |
|-----------------------------------------------|----------------------------------------------------------------------------------------------------|
| プリントキューを<br>オプションとサプ                          | 潤く                                                                                                    |
| 場所:<br>種類: FX Print Driver for Mad<br>状況: 待機中 | c OS X v1.5                                                                                                    |
| ネットワークでこのプリンタを共有                              | "共有"環境設定                                                                                                    |
| デフォルトのプリンタ: 最後に使用したプリ                         | ンタ                                                                                                    |
|                                               | ies<br>GrinSpaceのプリン<br>プリントキューを<br>オプションとサプ<br>場所:<br>温慧: FX Print Driver for Ma<br>状況: 特優中<br>ネットワークでこのプリンタを共有<br>デフォルトのプリンタ: 最後に使用したプリ |